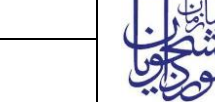

راهنماي فرآيند پرداخت شهريه دانشجويان بين الملل

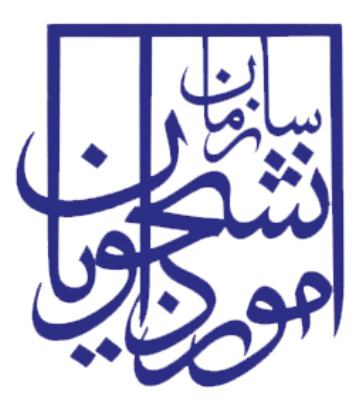

جمهوری اسلامی ایران وزارت علوم، تحقیقات و فناوری سازمان امور دانشجویان

# راهنمای فرآیند پرداخت شهریه دانشجویان بین الملل

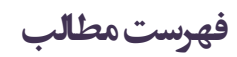

| ۲ | <ul> <li>آدرس فرآیند پرداخت شهریه دانشجویان بین الملل</li> </ul> |
|---|------------------------------------------------------------------|
| ۲ | ۲- نقشهای فرآیند۲                                                |
| ۳ | ۳- گامهای فرآیند۳                                                |
| ۳ | ۴– شرح گامهای فرآیند۴                                            |
| ۴ | ۱–۴– ثبت درخواست                                                 |
| ۴ | ۲-۴- بررسی درخواست                                               |
| ۶ | ۵– نکات مهم۵                                                     |

آدرس فرآیند پرداخت شهریه دانشجویان بین الملل

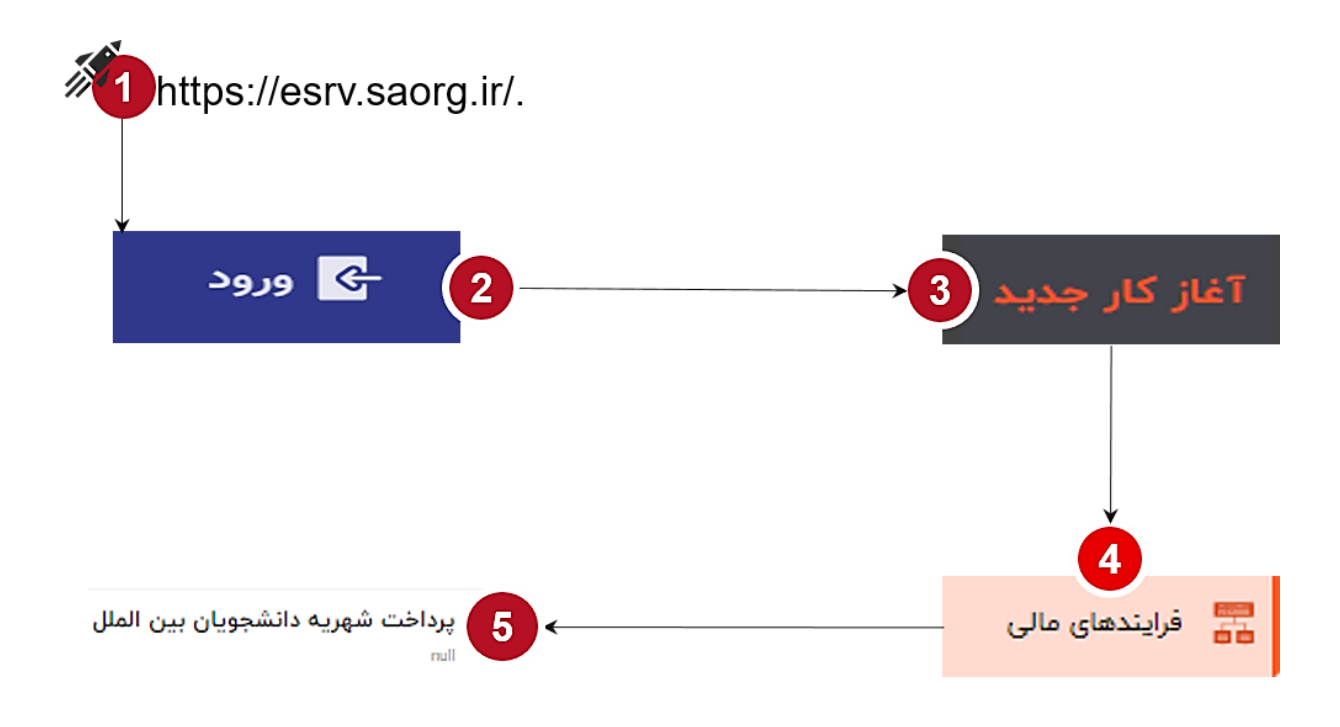

۲- نقشهای فرآیند

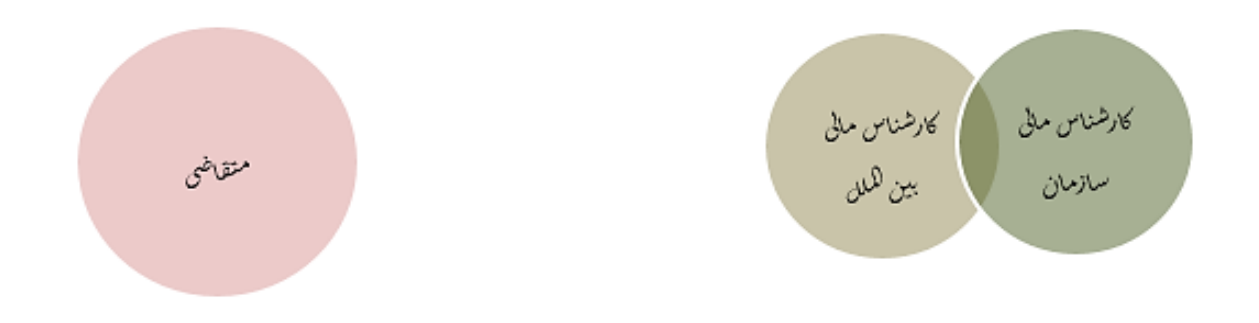

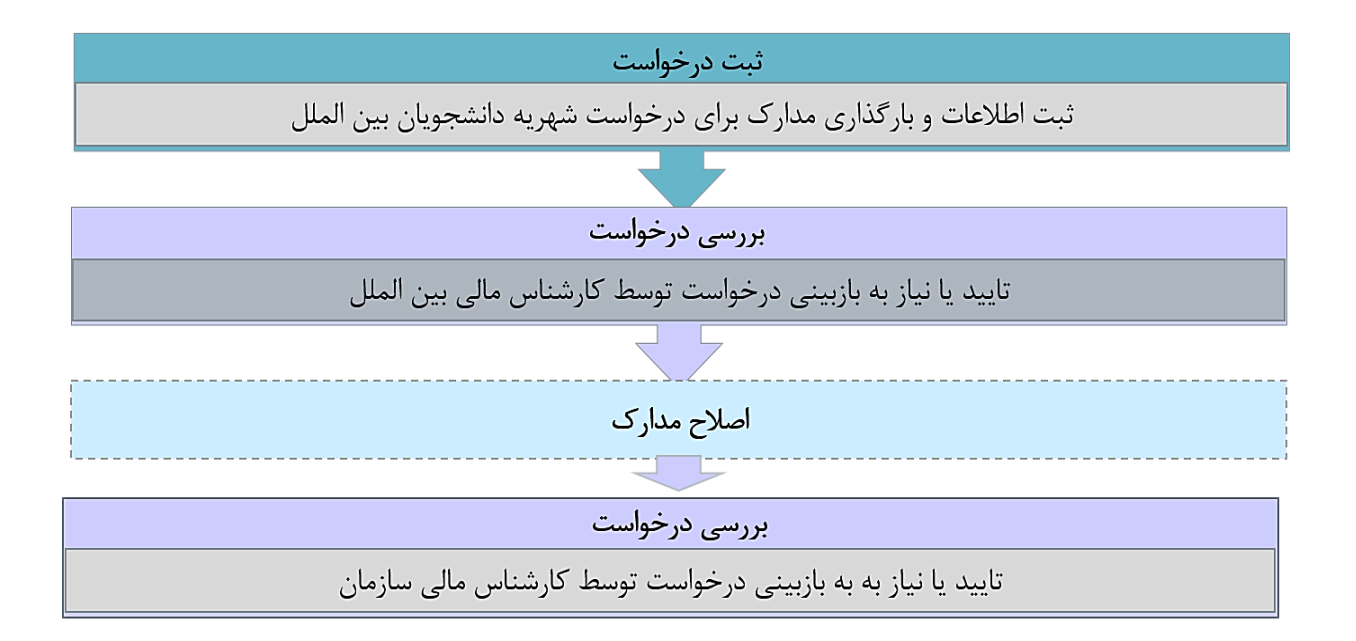

## ۴- شرح گام های فرآیند

پس از مراجعه به آدرس بند ۱ و انتخاب فرآیند "پرداخت شهریه دانشجویان بین الملل" جهت ثبت درخواست اقدام نمایید.

| تقليمات                                                                   | یز کار کارپوشه 🔟 آغاز کار جدید پیوستها |
|---------------------------------------------------------------------------|----------------------------------------|
|                                                                           | جستجو                                  |
| چ مزینه بلیط<br>چ                                                         | مرایندهای آموزشی دانشجویان<br>ف        |
| ې پرداخت کمک هزينه تحصيلی دانشجويان بين الملل بورسيه                      | 🚽 فرایندهای غیر دانشجویی               |
| ې پرداخت کمک هزينه تحصيلی دانشجوپان آزفا                                  | 👼 قرایندهای مالی                       |
| ې پرداخت شهريه دانشجويان بين الملل<br>چې سرداخت شهريه دانشجويان بين الملل | 🚆 فرایندهای کنسولی                     |
| ي پرداخت شهريه آزفا<br>™                                                  | 🚽 پذیرش                                |
| اللي پرداخت حق بيمه دانشجويان آزفا                                        | 📰 همه فرایندها                         |
| 🕏 پرداخت حق بیمه دانشجویان بین الملل بورسیه                               |                                        |

| تاریخ آخرین ویرایش:۱۴۰۲/۰۸/۰۷ | سامانه جامع دانشجويان بين المللي                | سابنار . |
|-------------------------------|-------------------------------------------------|----------|
| نسخه سند: ۱٫۰                 | راهنمای فرآیند پرداخت شهریه دانشجویان بین الملل | موجاي    |

#### 

در این مرحله متقاضی برای درخواست پرداخت شهریه باید مطابق با تصویر زیر اطلاعات را تکمیل نماید.

| 0                                                                     |                              | ز کار کارپوشه 🧕 آغاز کار جدید پیوستها تنظیمات                                                                           |
|-----------------------------------------------------------------------|------------------------------|----------------------------------------------------------------------------------------------------|
| ☆ ©                                                                   |                              | پرداخت شهریه دانشجویان بین الملل/ثبت درخواست<br>۱۲۵۴۴۰ - ۱۲۵۴۴ ا پرداخت شهریه دانشجویان بین الملل   ۲ آبان ۱۲۵۴۲ - ۱۲۵۴ |
| شمره شبا"                                                             | تعداد کل دانشجویان درخواستی* | انام دانشگاه *                                                                                                    |
| درج R ابندای شداره شیا ازامی است<br><b>ثبت و ارسال پیش توبیس بستن</b> |                              |                                                                                                    |

تمام فیلدهای موجود در فرم الزامی بوده و تا زمانی که این فیلدها تکمیل نشود امکان ثبت وجود ندارد. در پایان جهت ثبت و ادامه فرآیند از دکمه ثبت و ارسال انتهای فرم استفاه شود. پس از تکمیل و ارسال، فرم برای بررسی به کارپوشه کارشناس بین الملل منتقل می شود.

| ×                                       |                    |                             |                                      |                               |
|-----------------------------------------|--------------------|-----------------------------|--------------------------------------|-------------------------------|
|                                         | ارشناس             | بررسی درخواست (ک<br>سازمان) | بررسی درخواست (کارشناس<br>بین الملل) | ثبت درخواست<br>۱۴۰۲ آبان ۱۴۰۲ |
|                                         |                    |                             | ريه دانشجويان بين الملل              | فرآيند پرداخت شهر             |
| کد پیکّیری : ۲۲۷۳۹۲۵                    | کاربر شروع کننده : |                             | ، آبان ۲۰۹۲ ۱۶:۴۶                    | زمان شروع : یک شنبه ۷         |
| زمان پایان : یک شنبه ۷۰ آبان ۱۴۰۲ ۱۱:۱۲ | د : پایان یافته    | وضعيت فرآين                 |                                      | توضيحات شروع كننده :          |
|                                         |                    |                             |                                      | تاريخچه فرآيند                |
|                                         |                    | ر/ثبت درخواست               | ريه دانشجويان بين الملل              | وظيفه پرداخت شه               |
| زمان انجام : ۷۰ آبان ۱۴۰۲ - ۱۱:۱۲       | تاريخ سررسيد : -   | نوع ارجاع : مستقيم          | 10:1FF - 1F0                         | زمان ایجاد : ٥٧ آبان ٢        |

#### 

در این مرحله، کار شناس بین الملل، می تواند اطلاعات درج شده تو سط متقاضی را از مسیر کارپو شه، مشاهده وظیفه، رویت نماید.

| تاريخ آخرين ويرايش:۱۴۰۲/۰۸/۰۷                |                  | ۵ جامع دانشجویان بین المللی                     | سامان       | سابنار .             |  |
|----------------------------------------------|------------------|-------------------------------------------------|-------------|----------------------|--|
| نسخه سند: ۱٫۰                                | لملل             | راهنمای فرآیند پرداخت شهریه دانشجویان بین الملل |             |                      |  |
|                                              | کد پیگیری        | جستجو                                           | ¥           | وظایف جاری           |  |
|                                              | برنامه ها        | تاريخ ايجاد تا                                  |             | تاريخ ايجاد از       |  |
| مقادير خاص فرآيند حذف فيلترها العمال فيلترها | همه 👻 کارهای مهم |                                                 |             | جدیدترین 👻 🔲 بوکمارک |  |
| زمان شروع عمليات                             | توضيحات          | نام فرآیند                                      | عنوان وظيفه | كدپيگيرى             |  |

پرداخت شهریه دانشجویان بین الملل

☆ (i) 😋

٥٧ آبان ٢٠٩٢ - ١٢٠٢ اله.

پس از بررسی فرم، کارشناس بنابر تشخیص گزینه تایید یا نیاز به بازبینی را ثبت و ارسال مینماید.

پرداخت شهریه دانشجویان بین الملل/ثبت درخواست

YYYFYAA

| ☆ ①                              |                           |                                     | پرداخت شهریه دانشجویان بین الملل/بررسی کارشناس مالی بین الملل<br>۲۲۷۲۴۳۹۹   پرداخت شهریه دانشجویان بین الملل   ۷ آبان, ۱۴۰۲ |
|----------------------------------|---------------------------|-------------------------------------|----------------------------------------------------------------------------------------------------|
|                                  | شماره شیا:                | دداد کل دانشجویان درخواستی:         | ئام دانشگاه: ت                                                                                                    |
|                                  | IR=V=@5=95=@A===749A@A==) |                                     | دانشگاه بین لمللی امام خمینی (ره)                                                                                           |
|                                  |                           |                                     | 🔺 مستندات بارگذاری شده                                                                                                    |
| مىلىش جۇۋى                       |                           | * سایر مستندات<br>ویرایش حذف المطلب | * فایل اکسل اطلاعات دانشجویان<br>Book                                                                                       |
|                                  |                           | التخاب فايل                         | شامل نام، نام خانوادگی، گروه آموزشی، تابعیت، مقطع تحصیلی، مبلغ شهریه                                                        |
|                                  |                           |                                     | نتیجه بررسی کارشناس مالی بین الملل                                                                                          |
|                                  |                           |                                     | *<br>) تاييد                                                                                                    |
|                                  |                           |                                     | 🔵 ئىباز بە بازىيىتى                                                                                                    |
|                                  |                           |                                     | ئۆفىيەك <sup>«</sup>                                                                                                    |
|                                  |                           |                                     |                                                                                                    |
| ثبت و ارسال <b>پیش نویس پستن</b> |                           |                                     |                                                                                                    |

در صورت نیاز به بازبینی، فرمها به مرحله قبل برای بازبینی و ویرایش بازمی گردند. در صورت درج گزینه نیاز به بازبینی، درج توضیحات الزامی و در غیراینصورت اختیاری می باشد. در صورت تایید کارشناس، فرم درخواست جهت بررسی به کارشناس مالی سازمان ارسال می گردد.

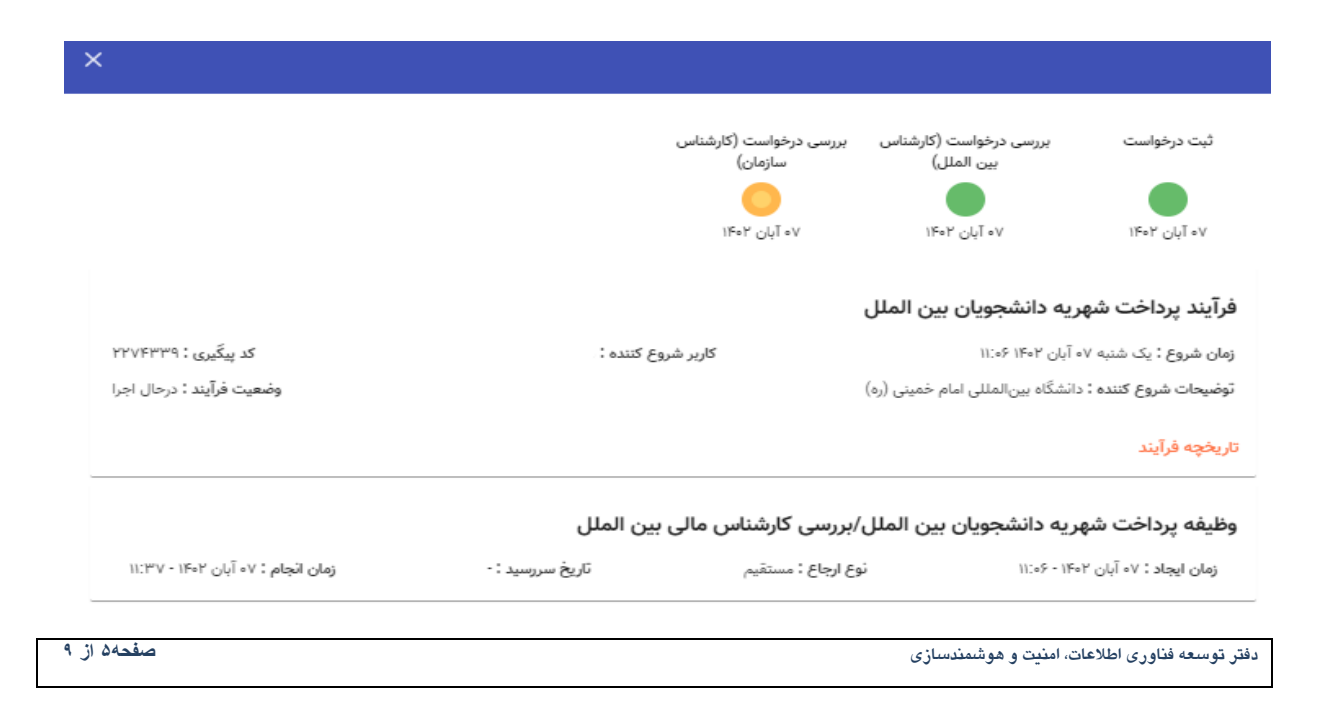

| تاريخ آخرين ويرايش:۱۴۰۲/۰۸/۰۷ | سامانه جامع دانشجويان بين المللي                | سابغار. |
|-------------------------------|-------------------------------------------------|---------|
| نسخه سند: ۱٫۰                 | راهنمای فرآیند پرداخت شهریه دانشجویان بین الملل | موجوبي  |

کارشناس سازمان اطلاعات درج شده توسط متقاضی و کارشناس را بررسی و بنابر تشخیص، گزینه تایید، نیاز به بازبینی را ثبت و ارسال مینماید.

| ☆ ①                                              | شهریه دانشجویان بین الملل/بررسی کارشناس مالی سانویان<br>۲۷۲۴۳۲۹ پرداخت شهریه دانشجویان بین الملل   ۷ آبان، ۱۹۶۲ |
|--------------------------------------------------|----------------------------------------------------------------------------------------------------|
|                                                  | <ul> <li>اطلاعات دانشگاه</li> </ul>                                                                             |
| شماره شیا:                                       | نام دانشگاه:<br>تعداد کل دانشجویان درخواستی:                                                                    |
| IR+V+2F=9F+2A+++++++++++++++++++++++++++++++++++ | داتشگاه بینالمللی امام خمینی (ره) ۱                                                                             |
|                                                  | ۸ مستندات بارگذاری شده                                                                                          |
|                                                  | قابل اکسل اطلاعات داشمویان<br>Bookی<br>شامل نام، نام خانوادگی، گروه آموزشی، تابقیت، مقطع تحصیلی، مبلغ شهریه     |
|                                                  | بررسی کارشناس مالی اداره بین الملل                                                                              |
|                                                  | يتحدد                                                                                                    |
|                                                  | تاييد                                                                                                    |
|                                                  | ئۆمپەت                                                                                                    |
|                                                  | نْتِيجه بررسى كارشناس مالى سازمان                                                                               |
|                                                  | »<br>ن تاييد                                                                                                    |
|                                                  | ناز به بازیینی 🔘                                                                                                |
|                                                  | توفيعات "                                                                                                    |
|                                                  |                                                                                                    |
| ثبت و ارسال <mark>پیش نویس بستن</mark>           |                                                                                                    |

در صورت نیاز به بازبینی، فرمها به مرحله قبل برای بازبینی و ویرایش بازمی گردند. در صورت درج گزینه نیاز به بازبینی، درج توضیحات الزامی و در غیراین صورت اختیاری میباشد. در صورت تایید کارشناس سازمان، درخواست تایید شده و پس از آن فرایند با موفقیت خاتمه مییابد.

### ۵- نکاتمهم

🖌 جهت مشاهده مراحل درخواستهای ثبت شده مطابق با شکل زیر اقدام نمایید.

|               |                        |           |          |                           |                                  | 🔅 🛛 جستجوی پیشرفته                                                                  | جستجوی ساده          |
|---------------|------------------------|-----------|----------|---------------------------|----------------------------------|-------------------------------------------------------------------------------------|----------------------|
|               |                        | کد پیگیری | نجو کنید | عبارت مورد نظر خود را جست | •                                | ، شدہ 🙎                                                                             | وضعيت<br>وظايف انجاه |
| •             |                        | برنامه ها |          | تاريخ پايان تا            |                                  | از                                                                                  | تاريخ پايان          |
| اعمال فيلترها | حذف فيلترها            |           |          |                           |                                  | یر خاص فرآیند به فیلتر                                                              | افزودن مقاد          |
|               |                        |           |          |                           |                                  |                                                                                     |                      |
| عمليات        | زمان انجام 🕁           |           |          |                           | توضيحات                          | عنوان                                                                               | کد پیگیری            |
| <b>4</b> D    | 11:•5:¥• - 11f•¥ GUT V |           |          | (                         | دانشگاه بینالمللی امام خمینی (ره | پرداخت شهریه دانشجویان بین الملل/ثبت<br>درخواست<br>پرداخت شهریه دانشجویان بین الملل | PPVFPP9              |

| تاريخ آخرين ويرايش:۱۴۰۲/۰۸/۰۷ | سامانه جامع دانشجويان بين المللي                | سابتار . |
|-------------------------------|-------------------------------------------------|----------|
| نسخه سند: ۱٫۰                 | راهنمای فرآیند پرداخت شهریه دانشجویان بین الملل | موجاويا  |

جهت مشاهده تاریخچه فرآیند پس از انتخاب وظایف انجام شده، اعمال فیلتر و مشاهده اطلاعات با کلیک بر عبارت تاریخچه فرایند قادر خواهید بود مراحل، انجام دهنده کار و سایر اطلاعات جزئی درباره فرایند انجام شده را مشاهده نمایید.

| *                                                 |                                                                   |                                                                                              |                                                                                     |
|---------------------------------------------------|-------------------------------------------------------------------|----------------------------------------------------------------------------------------------|-------------------------------------------------------------------------------------|
|                                                   | بررسی درخواست (کارشناسی<br>سازمان)<br>۱۴۰۷ - آیان ۱۴۰۲            | بررسی درخواست (کارشتاس<br>بین الملل)<br>۱۴۰۷ آبان ۱۴۰۲                                       | ثبت درخواست<br>۱۴۰۷ آیان ۱۴۰۷                                                       |
| کد پیگیری : ۲۲۷۶۴۳۳۹<br>وضعیت فرآیند : درحال اجرا | کاربر شروع کنندہ :                                                | <b>هریه دانشجویان بین الملل</b><br>۷۰ آبان ۲۰۴۲ ۱۲۰۰۶<br>: دانشگاه بینالمللی امام خمینی (ره) | <b>فرآیند پرداخت شر</b><br>زمان شروع : یک شنبه <sup>:</sup><br>توضیحات شروع کننده : |
| زمان انجام : ۷۰ آبان ۱۴۰۲ - ۱۱:۳۷                 | بررسی کارشناس مالی بین الملل<br>ع ارجاع : مستقیم تاریخ سررسید : - | <b>هریه دانشجویان بین الملل/</b><br>۱۱:۰۶ - ۱۱:۰۶                                            | تاريخچه قرآييد<br>وظيفه پرداخت ش<br>زمان ايجاد : ۷۰ آبان                            |

فیلدهای موجود در فرم دارای اعتبارسنج بوده و تنها فرمتهای از پیش تعریف شده را معتبر است. در صورت ورود
 اطلاعات یا بارگذاری مدارک با فرمتهایی بجز آنچه تعریف شده، پیغام "فرمت نامعتبر" نمایش داده خواهد شد.